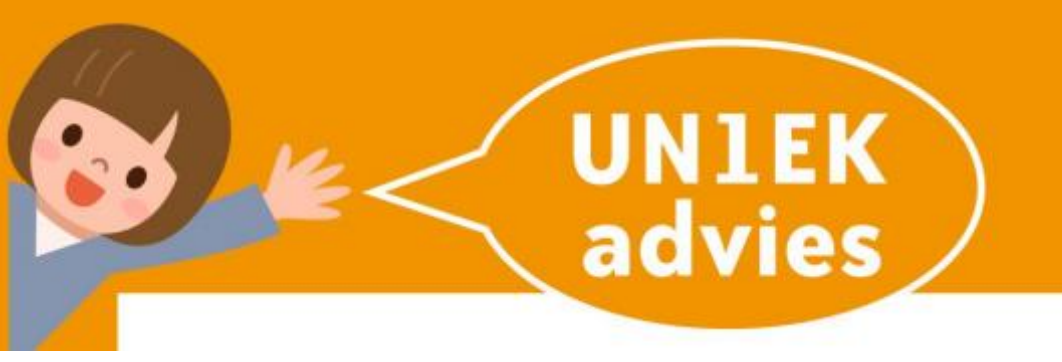

## HOE REGISTREERT U UW VAKANTIEOPVANG IN OUDERPORTAAL

## **STAP VOOR STAP**

## 12-weken pakket

STAP 1 U klikt op Planning

STAP 2 22 juli is de eerste vakantiedag. Als ouder kind niet naar opvang brengt moet deze afgemeld worden. Klik op groene balk op 22 juli

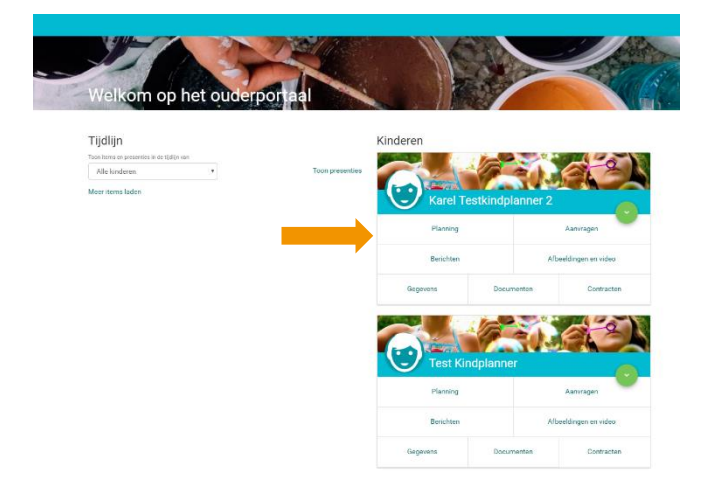

- Juli 2019 Ma
  DI
  Wo
  Do
  Vr

  Ma
  DI
  Wo
  Do
  Vr

  100 1000
  1000 1000
  1000 1000
  1000 1000
  1000 1000

  101 1000
  1000 1000
  1000 1000
  1000 1000
  1000 1000

  101 1000
  1000 1000
  1000 1000
  1000 1000
  1000 1000

  101 1000
  1000 1000
  1000 1000
  1000 1000
  1000 1000

  101 1000
  1000 1000
  1000 1000
  1000 1000
  1000 1000

  101 1000
  1000 1000
  1000 1000
  1000 1000
  1000 1000

  101 1000
  1000 1000
  1000 1000
  1000 1000
  1000 1000

  101 1000
  1000 1000
  1000 1000
  1000 1000
  1000 1000

  101 1000
  1000 1000
  1000 1000
  1000 1000
  1000 1000

  101 1000
  1000 1000
  1000 1000
  1000 1000
  1000 1000

  101 1000
  1000 1000
  1000 1000
  1000 1000
  1000 1000

  101 1000
  1000 1000
  1000 1000
  1000 1000
  1000 1000

  101 10000
  1000 1000
  1000
- STAP 3 Pop-up venster opent. Hierop is te zien dat uw kind wordt verwacht. Rechtsboven in scherm klikken op groene cirkel met witte pijl.

**STAP 4** Er openen dan 2 opties (naast sluiten). Hier kan u uw kind afwezig melden of ruilen voor een andere dag. \*Alleen als u alle opvangdagen in die week op afwezig meldt, schuift de hele week door in de planning.

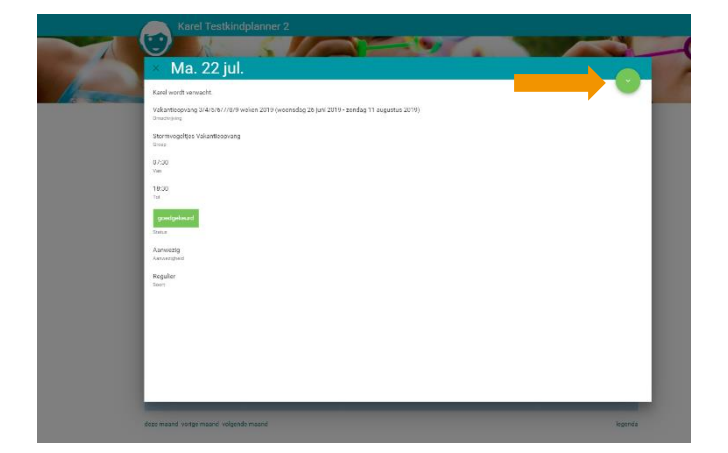

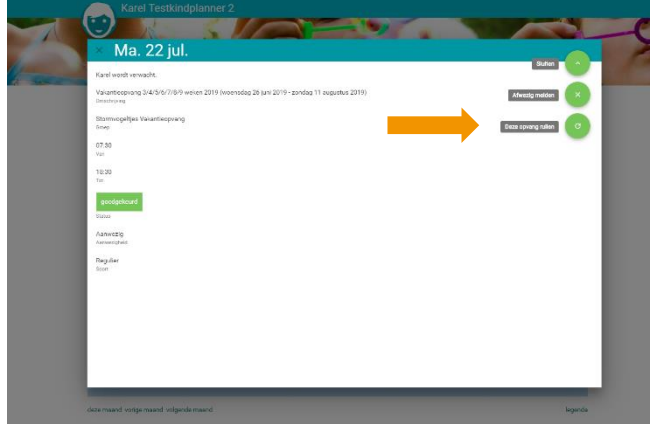

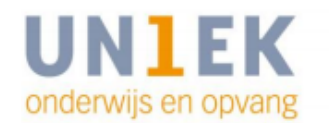

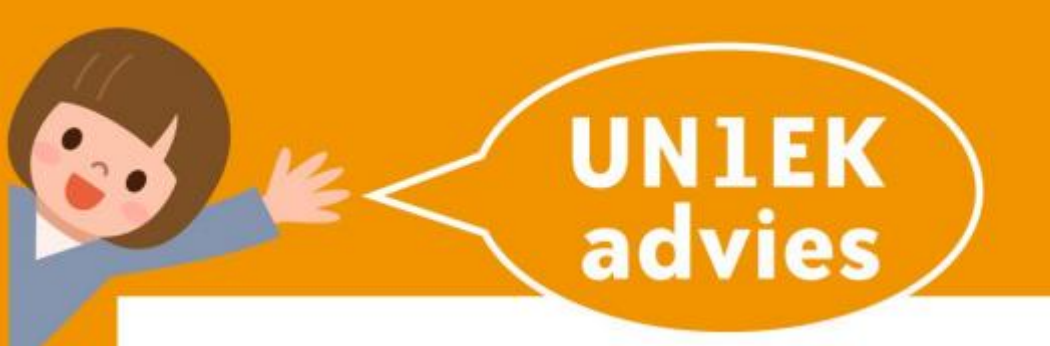

- STAP 5 Indien u op afwezig heeft geklikt opent er nog een scherm. Dit opslaan en vakantiedag 22 juli is afwezig gemeld voor kind.
- STAP 6 U ziet dit terug in de planning, 22 juli is grijs geworden. U heeft de vakantieopvang geregeld!

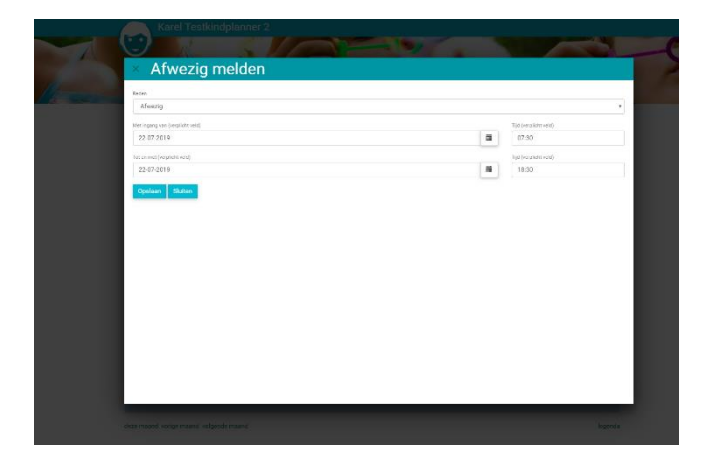

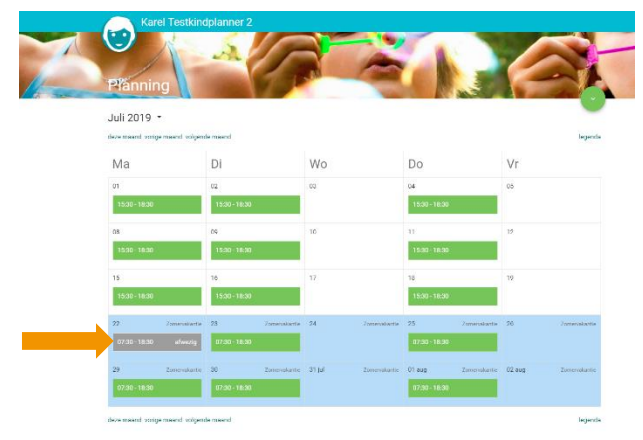

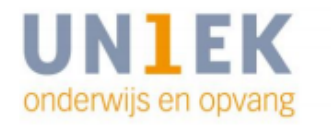

Volg ons op 👖